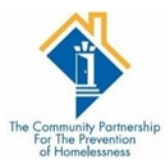

## PASSWORD RESET

## How to reset your password.

The system allows three attempts to login. Then you will have to reset your password for access to HMIS.

## LOGIN SCREEN

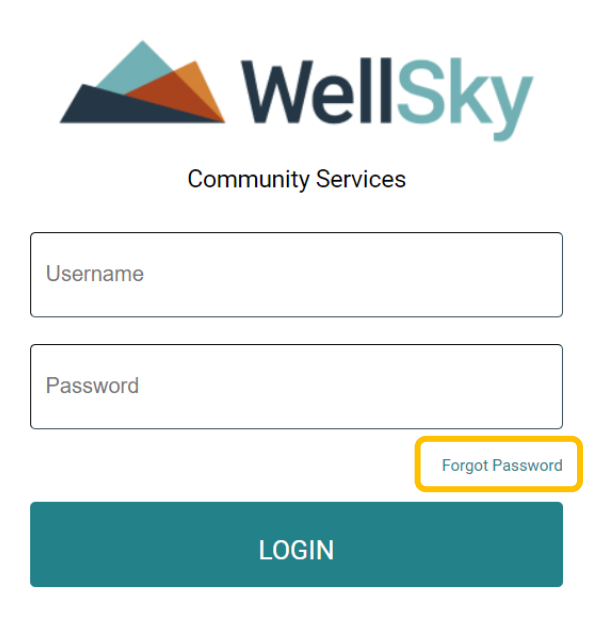

## Click the Forgot Password button

| Forgot Password | × |
|-----------------|---|
|-----------------|---|

To reset your password, please enter your username below. A password reset email will then be sent to the email address associated with the username entered.

| Username |      |       |
|----------|------|-------|
|          | CEND |       |
|          | SEND | CLOSE |

Enter your user name

**Click Send** 

The username is tied to your email that was submitted when you completed trainings. An email will be sent from Wellsky with a link to rest your password. (Link is valid for 15 minutes) \*\*Check your junk/spam folder\*\*